# SYLVANIA

SYLVANIA

LED Toledo Smart WiFi Manual de Usuario

## Descripció

### Función principal

1.Funcionar con asistentes digitales: Alexa/Echo-Dot de Amazon® o Google Home®.

2. Manejar las bombillas desde un teléfono inteligente o por control de voz (usando los asistentes digitales) 3.Funciones de la bombilla LED Toledo Smart WiFi: Modo escena. Control de atenuación. Temporizador. 4.El router WiFi debe operar con frecuencia 2.4GHz.

Tecla función (function) e indicador

- 1.Antes de enlazar (o re-enlazar), por favor verificar que
- el bombillo esté parpadeando

2. Soporta conexión desde varios dispositivos al mismo tiempo SYLVANIA

### Funcionamiento con Alexa & Echo de Amazor

Paso 1: Abra la aplicación "Amazon Alexa", luego pulse la opción "Skills" en el menú.

lusic, Video, & Book

eminders & Alarms

Routines

Settings

hings to Try Help & Feedback

imart Home

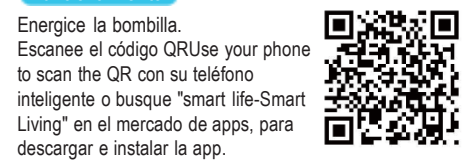

Paso 1: Registro e Inicio de sesión en la app "Smart Life". Si no tiene una cuenta en la app, el registro se puede realizar con el número telefónico y código de verificación. Esta página describe el proceso de registro.

1. Pulse "Register" en la parte superior derecha (pic 1) 2. El sistema determina su región o país automáticamente. Usted puede seleccionar su código de país manualmente. Ingrese el número de teléfono y pulse "Next" (pic 2)

3. Si usted ingresó el número de teléfono móvil, ingrese el código de verificación enviado, ingrese la contraseña y pulse "Confirm" para finalizar el registro. SYLVANIA

Paso 2: Busque la opción "Smart life" v seleccione la primera, luego seleccione habilitar.

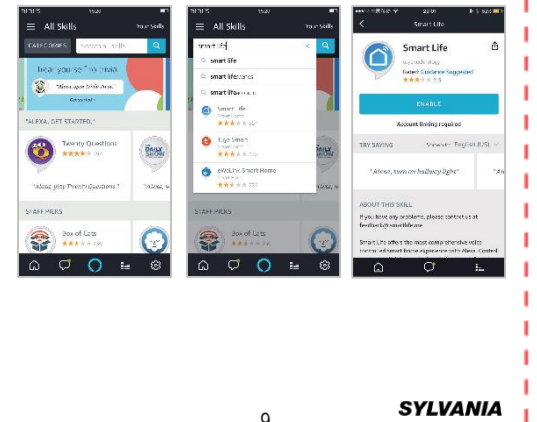

4.Si usted ingresó un correo electrónico y la contraseña pulse "comfirm" para finalizar el registro.

| Register                                                                                   | Set Password                       |
|--------------------------------------------------------------------------------------------|------------------------------------|
| USA+1 >                                                                                    |                                    |
| Mobile number/Email                                                                        | Parsword must contain E-20 latters |
|                                                                                            | Done                               |
| Continue                                                                                   |                                    |
| <ul> <li>Laptor with <u>Service Agroences</u> and <u>Privacy</u></li> <li>Poles</li> </ul> |                                    |
|                                                                                            |                                    |
|                                                                                            |                                    |

Paso 3: Seleccione el código de su país e ingrese su usuario y contraseña de la app "Smart life", luego presione el botón "Link Now". Luego de que la autenticación sea exitosa, presione el botón "Done".

| Done                                               | a prituyaus.com              | c c     | Done                           | € pitangui.                                          | amazon.com                    | c |
|----------------------------------------------------|------------------------------|---------|--------------------------------|------------------------------------------------------|-------------------------------|---|
| Aberta te<br>Maria te<br>Pasetatenti<br>Tagle pole | Pipettatio(Eps)              | Ad3102  | To co<br>wind<br>devic<br>with | ontinue, clo<br>ow to disco<br>ces you car<br>Alexa. | ose this<br>over<br>1 control |   |
| Forget Fas                                         | soont" 3                     | NG Logn | You can now                    | r lezse this pape.                                   |                               |   |
|                                                    | p in with social mode accean | τ       |                                |                                                      |                               |   |
| <                                                  | > 🖞                          | 0       | ¢                              |                                                      | Û                             | 0 |

Conecte su teléfono inteligente a la misma red WiFi de I los bombillos. Pulse "+" en la esquina superior derecha de la ventana de inicio y seleccione "Lighting devices" en el tipo de producto.

|                |                                |          |                | 70452              | -             | 21212        | 164         | _ |
|----------------|--------------------------------|----------|----------------|--------------------|---------------|--------------|-------------|---|
|                | smart ~                        | +        | ÷              | Select Device Type | Ξ             | ÷            | All         |   |
| rd             | 25.0 × Low Good                | <u>a</u> | 0              |                    | 0             | 😑 Fac        | 19. C 12    |   |
| •              | Canna h op Sabka #278 Sabka #3 |          | JgTre          | t wicet            | 2             | 💽 Va         | seta        |   |
| tes and numbes | A Dedees Unity form According  |          | Projectity Add | ×                  |               | 💡 .ar        | ing Unvicos |   |
|                |                                |          |                | н Эхэнэу           | >             | - fer:       | ordicer     |   |
|                |                                |          | - 34           | (e 1- 1            |               | er 😑         | d vaca.er   |   |
|                | Alt Sector                     |          | 5 24           | xint7(Bra          | $\rightarrow$ | <b>1</b> 740 | r valer     |   |
|                |                                |          | Wel            | iwth/Zq2x(         | >             | <b>1</b>     |             |   |
|                |                                |          | 0.0            | n Vorich           | >             | 🛄 a s        | 1.01.04     |   |
|                | *                              | 0        | Aru            | rdicio             | >             | No.          | R: Jarkit   |   |
|                | 79 IN Statione                 | Ports    |                |                    |               |              |             |   |

Paso 4: Regrese al menú y presione el botón "Smart

Devices in this group

P Internetia

F betromicst

home", seleccione "Devices", luego presione el botón

Paso 5: Ahora. El asistente digital Alexa de Amazon I puede controlar la bombilla Toledo Smart WiFi.

Groupe

() Isans

Senari Harra Skila

"Devices"

Paso 2: Para conectar la bombilla a su red WiFi. asegúrese de que la bobilla esté parpadeando rápidamente. Si la bombilla no está parpadeando al WiFi. energizarla, realice 3 conmutaciones de apagadoencendido rápidas para reiniciar el dispositivo en el modo de conexión. Enter Wi-Fi Password Add Device AP Mode To connect in FZ mode

Power on the light and confirm that light blinks, ranidly

**Economical (ht block splity**)

SYLVANIA

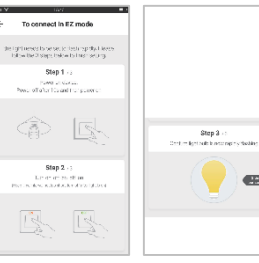

uncionamiento con Google Home / IFTT Paso 1: Pulse "Integration" en la página del perfil de la app "Smart Life".

| Smart Home                                                                                                    |     | 21219          | 15/6     |   |
|----------------------------------------------------------------------------------------------------|-----|----------------|----------|---|
| en trip lation of Conceptual States                                                                                                    | I   |                |          |   |
| lexa is looking for<br>evices.<br>His fames of blog to 2 south.                                                                                                    | l i | (1705) Bieder  | 11025011 |   |
|                                                                                                    | 1   | Home Managem   | ent.     |   |
| ar Smet Porre Skils                                                                                                    | 1   | Message Center |          |   |
| an and a second second s |     | Scat OR Code   |          |   |
| Section and a public                                                                                                    |     | FAQ            |          |   |
| Taxing and income                                                                                                    |     | Feedback       |          |   |
|                                                                                                    |     | Settings       |          |   |
|                                                                                                    |     |                |          |   |
| Amazon                                                                                                    |     |                |          |   |
| Fi.                                                                                                    | I   | <b>1</b>       | *        | 0 |
|                                                                                                    |     |                |          |   |
| SYLVANIA                                                                                                    |     |                |          |   |

Paso 3: Seleccione "Finish Network Configuration" mientras el bombillo parpadea rápidamente. Luego ingrese los datos de usuario y contraseña del router

Confirm is supprised only on 24GHz W e Q W É Ř Ť Ý U Ì O F ASDEGHJK ЭЛ Ż Ż C Ў В N М 🕅 有 123 . 鱼 , 一次 +

Connecting Now 5% Make sure your phone and device are as since to your router as possible

SYLVANIA

Paso 4: Ingrese la página del dispositivo para completar la configuración

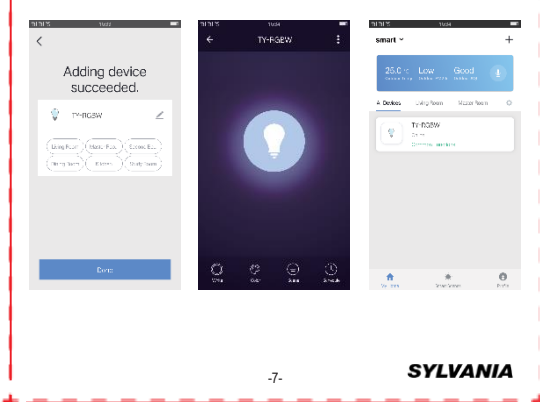

-

Paso 2: Usted podrá visualizar estas tres apps, y pulsar "Use Now" para activarlas.

Paso 3: Siga los pasos indicados en cada app. En cada caso son similares al procedimiento con Alexa de Amazon

|                   |          |                                         | alf 18 - 1015 - 💌            |                            | ← Use IFTTT                                                                                                    | ← Use Google Assistant                                                                                                    |
|-------------------|----------|-----------------------------------------|------------------------------|----------------------------|----------------------------------------------------------------------------------------------------|----------------------------------------------------------------------------------------------------|
| €                 | settings | 1                                       | ← Integration                | Support J Device (s) Dearb |                                                                                                    | • Google Assistant                                                                                                    |
| Sound             |          | 1 I I I I I I I I I I I I I I I I I I I |                              |                            | How to consolyce: deside via ITTT                                                                                                    | low to control year-dovice is a 6 costo Home                                                                                                    |
| Push Notif cation |          |                                         | 🔿 amazon alexa               |                            | Step 1: Actidity co<br>Means in transfer in minimum dar agrind 1:11 -<br>2000 - 25                                                                                                    | Step 3: Securi Georgie Home<br>Materian der seinen speciel zum Profile Ten-<br>sonte der jeller erstenste structure und der jellerten.                                                                                                    |
| About             | >        | - i                                     | Find More >                  | Find More >                | Step 2: Mostly device name<br>Drogeneous come is exactly entranced and 3: of the<br>Register all codes might                                                                          | Stop 4: Add Home Control Action<br>Information and a store Control Control Control<br>Store Store (Perf. Interspecting), the Herbitster part                                                                                                    |
| Clear Cache       | 70.276 S |                                         | Septi (Beos) Ost             | Support 2 Doviso(a) Desnik | Stop & Down and PTapp<br>Revelocit III explore Applications bases<br>sky intellings (PTT Apple)                                                                                       | separately in the second fibers for recorded at<br>owner back to the construction of a<br>Steps Control Design                                                                                                    |
|                   |          |                                         | Google Assistant             |                            | Stop 4: Build your Applet<br>The tendency event Store Link Constants which is<br>constructed and poster Construction and poster<br>Appendies and they the tendencies the tend Store C | Mo. can nazy cannot plut interview on the gard on<br>Gougle hours on the gard of the gard of the<br>hash the track of the canonic measurement of the<br>Conference of the Conference on the Conference<br>on the content of the Conference on the Conference<br>on the content of the Conference on the Conference on th |
|                   |          |                                         | Find More >                  |                            | Lis serves there contains with each of the ment<br>off the points with first all each be used                                                                                         | Geschappen zweiten auf dem gesch<br>Geschappen zweiten Bernung est in<br>Geschappen zweiten Bernung est in                                                                                                    |
|                   |          |                                         | Support 3 Device (at Details |                            |                                                                                                    |                                                                                                    |
|                   | SYLVA    | NIA                                     |                              | -13- SYLVANIA              |                                                                                                    | -14-                                                                                                    |